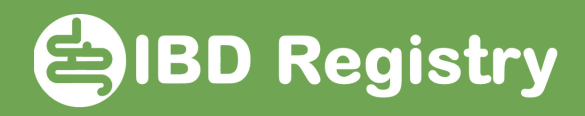

## Adding a new medication

On patient's Homepage, click Add New Medication:

|                      |                                          | Click here |
|----------------------|------------------------------------------|------------|
| Current Medications: | ^                                        |            |
|                      | Click a row to update Add New Medication | K          |

On the add medication screen, click the dictionary icon in the Drug field:

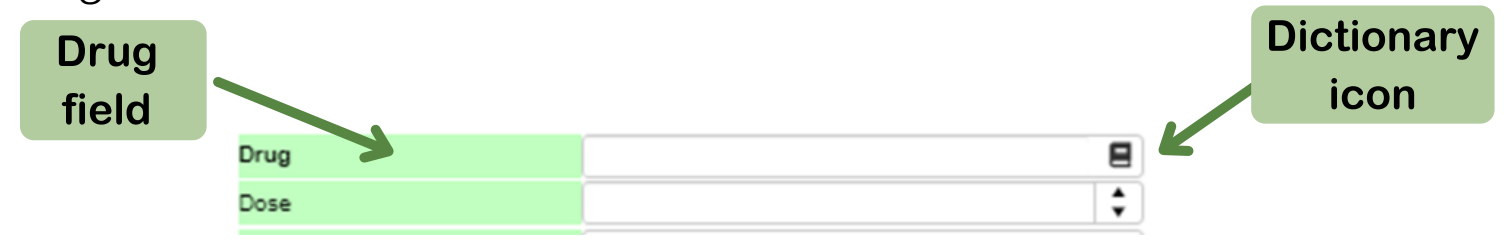

On the Drug Dictionary screen, type the first 2 or 3 letters of the drug name followed by \* into the Name of Drug field then click Search:

| IBD Drug Dictionary                                              |                                                                                                    |                | First 2 or | · 3 letters |
|------------------------------------------------------------------|----------------------------------------------------------------------------------------------------|----------------|------------|-------------|
| Search Criteria                                                  |                                                                                                    |                | •          |             |
| Use * or % as wildcards to mat<br>E.g. sh* matches Shilton, Shah | ch any characters you don't know in a search field<br>, etc. and *sh* also matches Hashmi, Marsh, O'Sl | t.<br>hea etc. |            |             |
| Drug Code Drug Comment                                           | Name of Drug<br>Drug Category                                                                          | Az*            |            |             |
|                                                                  | Clear                                                                                                  |                |            |             |
|                                                                  | Search                                                                                                 | +              |            | Search      |
| Results                                                          |                                                                                                    |                | •          |             |

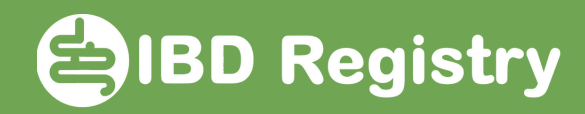

## Select the drug by clicking the row

|   | IBD Drug Dictionary |              |              |                      | × |
|---|---------------------|--------------|--------------|----------------------|---|
|   | Search Criteria     |              |              |                      | ٠ |
|   | Results             |              |              |                      |   |
|   | Drug Code           | Name of Drug | Drug Comment | Drug Category        |   |
| 2 | Aza                 | Azathioprine |              | 02 - Immunomodulator | ÷ |
|   | <b>K</b> ◀ 1 ♥      | ×            |              |                      |   |

Complete the rest of the fields:

| Drug         | 8         |
|--------------|-----------|
| Dose         | <b>\$</b> |
| Units        |           |
| Frequency    |           |
| Route        |           |
| Date Started |           |

Click Save